# 

HTRS-RF(30)

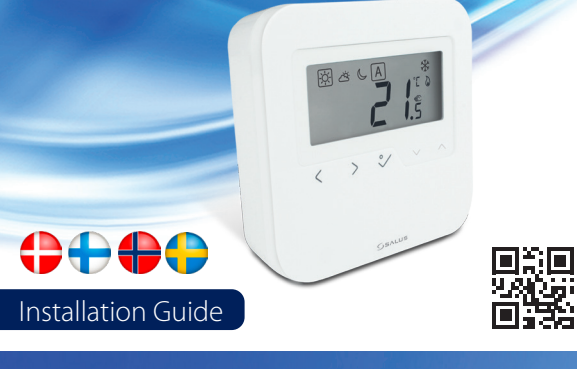

# Z IH 30

aintaining a policy of continuous product development SALUS Controls plc reserve e right to change specification, d esign a nd m aterials of p roducts l isted i n t his ochure without prior notice.

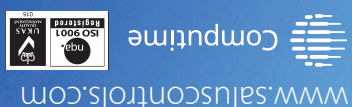

шорбиіх Forge Way, Parkgate, Rotherham S60 1SD, United Northfield Business Park SALUS Controls Plc Units 8-10 RODUCER:

HTRS-RF(30) er en trådløs digital rumtermostat, som er kompatibel med enheder, der indgår i iT600 serien, såsom: KL08RF montageboks, TRV10RFM batteridrevet termostatisk radiatorventil og RX10RF varmekedelmodtager. Hvis du vil have termostaten til at styre enhederne via internettet (online-tilstand), skal du bruge UGE600 universal gatewayen og tilslutte den til SALUS Smart Home app. Du kan også bruge termostaten til at styre enhederne lokalt uden internetforhindelse (offline-tilstand), men i så fald skal kommunikationen mellem enheder ske via CO10RF-koordinatoren.

## Produktoverensstemmelse

Dette produkt er i overensstemmelse med de grundlæggende krav og andre relevante bestemmelser i direktiverne EMC 2014/30/EU, LVD 2014/35/EU, RED 2014/53/EU og RoHS 2011/65/EU. Den komplette tekst, der indeholder deklarationen om EU-direktivernes konformitet, er at finde på følgende internetadresse: www.saluslegal.com ((q)) 2405-2480MHz; <14dBm

Anvend i henhold til bestemmelserne. Anvend udelukkende inden døre. Hold din enhed helt tør. Afbryd enheden, før den rengøres med en tør klud.

**Johdanto** HTRS-RF(30) on langaton digitaalinen huonetermostaatti, joka on yhteensopiva iT600-sarjan laitteiden kanssa esim. KL08RF-kytkentäkeskus, TRV 10RFM-termostaattinen patteriventtiili ja RX10RF -lämminvesivaraajan vastaanotin. Jos haluat termostaatin hallitsevan laitteita Internetin välityksellä (Online-tila), käytä UGE600 universal gatewaylaitetta ja yhdistä se SALUS Smart Home -sovellukseen. Voit käyttää termostaattia myös säätämään paikallisesti ilman Internet-yhteyttä (Offline-tila), mutta tässä tapauksessa laitteiden välinen kommunikaatio täytyy suorittaa käyttämällä CO10RF-koordinaattoria.

## Tuotteen vaatimustenmukaisuus

Tämä tuote täyttää Euroopan unionin direktiivien EMC 2014/30/EU, LVD 2014/35/EU, RED 2014/53/EU ja RoHS 2011/65/EU olennaiset vaatimukset ja muut sovellettavissa olevat kohdat. Tuotteen EU-vaatimustenmukaisuusvakuutus on nähtävissä osoitteessa www.saluslegal.com

## (( $\phi$ )) 2405-2480MHz; <14dBm

Tietoa turvallisuudesta Käytä laitetta voimassa olevien määräysten mukaisesti. Käytä vain sisätiloissa. Pidä laite kuivana. Katkaise laitteesta virta ennen puhdistamista ja käytä puhdistamiseen ainoastaan kuivaa liinaa.

HTRS-RF(30) er et trådløst digitalt romtermostat som kan pares med innretninger itT600-serien, slik som: L0ØRF koblingsentral, TRV10RFM thermostatisk radiatorventil og RX10RF varmemottaker. Dersom du ønsker at termostaten skal kontrollere innretningene via internett (Onlinemodus), vennligst bruk den universale portalen UGE600 og koble til SALUS Smart Home-appen. Du kan også benytte appen til å kontrollere innretningne lokalt uten internettilkobling (Offlinemodus), men i dette tilfellet må kommunikasionen mellom innretningene skie via CO10RF-koordinatoren.

## Produktsamsvar

Dette produktet er i samsvar med grunnleggende krav og andre relevante veiledninger av EU-direktivene EMC 2014/30/EU, LVD 2014/35/EU, RED 2014/53/EU og RoHS 2011/65/ EU. Hele teksten til EU samsvarserklæringen er tilgjengelig på følgende Internettadresse: www.saluslegal.com ((Q)) 2405-2480MHz; <14dBm

Sikkerhetsinformasjon Bruk utstyret i henhold til regelverket. Kun for innendørs bruk. Enheten må holdes helt tørr. Frakoble enheten din før du tørker det av med en tørr klut.

HIRS-RF(30) är en trådlös, digital rumstermostat som är kompatibel med enheter i iT600-serien, såsom: KL08RF hållare för kopplingsplintar, TRV10RFM termostatisk ventildel och RX10RF mottagare för värmepannor. Om du vill använda termostaten för att kontrollera unter and a second and a second and a second and a second and a second a second a se för att kontrollera enheterna lokalt, utan internetuppkoppling (offline-läge). I så fall måste enheterna kommunicera med CO10RF-koordinatorn.

## Överensstämmelsedeklaration

Produkten följer de väsentliga kraven och andra relevanta bestämmelser i direktiv EMC 2014/30/EU, LVD 2014/35/EU, RED 2014/53/EU samt RoHS 2011/65/EU. Försäkran om överensstämmelse för EU kan läsas i sin helhet på följande hemsida: www.saluslegal.com ((Q)) 2405-2480MHz: <14dBm

temperatursensor (luft eller gulv)

Montering: Overflademontering (efter

ekstern kontakt

(tilstedeværelsessensor)

Använd i enlighet med föreskrifterna. Endast för inomhusbruk. Håll utrustningen helt torr. Koppla ur utrustningen innan du rengör den med en torr handduk.

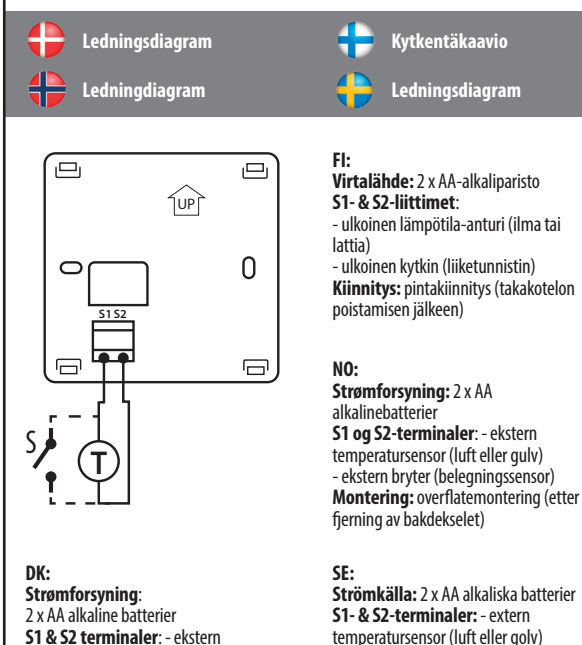

Strömkälla: 2 x AA alkaliska batterier temperatursensor (luft eller golv) - extern strömbrytare (närvarosensor) Montering: på yta (när det bakre höljet avlägsnats)

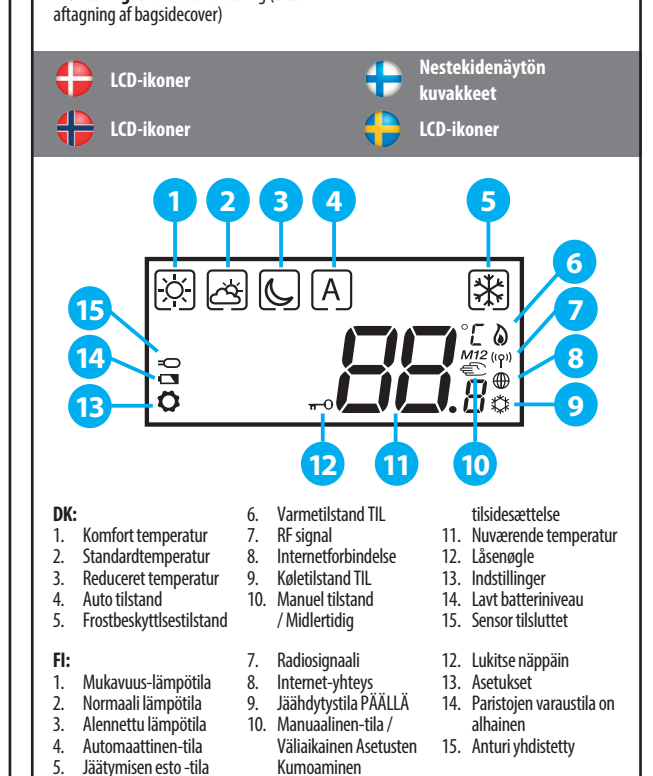

11. Nykyinen lämpötila

Lämmitystila on päällä

| NO:<br>1.<br>2.<br>3.<br>4.<br>5.        | Komforttemperatur<br>Standardtemperatur<br>Redusert temperatur<br>Automatisk modus<br>Frostbeskyttelsesmodus | 6.<br>7.<br>8.<br>9.<br>10. | Varmemodus PÅ<br>RF-signal<br>Internettilkobling<br>Nedkjølingsmodus PÅ<br>Manuellt modus /<br>Midlertidig overstyring    | 11.<br>12.<br>13.<br>14.<br>15. | Gjeldende temperatur<br>Låsenøkkel<br>Innstillinger<br>Lavt batteri<br>Sensor tilkoblet |
|------------------------------------------|----------------------------------------------------------------------------------------------------|-----------------------------|----------------------------------------------------------------------------------------------------|---------------------------------|-----------------------------------------------------------------------------------------|
| <b>SE:</b><br>1.<br>2.<br>3.<br>4.<br>5. | Komforttemperatur<br>Standardtemperatur<br>Minskad temperatur<br>Auto-läge<br>Frostskyddsläge                | 6.<br>7.<br>8.<br>9.<br>10. | Uppvärmningsläge PÅ<br>RF signal<br>Internetuppkoppling<br>Kylningsläge PÅ<br>Manuellt läge / tillfällig<br>åsidosättning | 11.<br>12.<br>13.<br>14.<br>15. | Aktuell temperatur<br>Nyckel<br>Inställningar<br>Lågt batteri<br>Sensor kopplad         |

| iperatur | 9.  | Kylningslage PA            | 14. | Lagt |
|----------|-----|----------------------------|-----|------|
|          | 10. | Manuellt läge / tillfällig | 15. | Sens |
| ige      |     | åsidosättning              |     |      |
|          |     |                            |     |      |

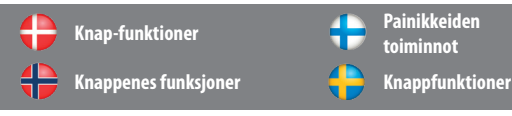

|   | $\langle \rangle$                                                                                                    | ~~                                                           | $\sim$                                                                                                    |
|---|----------------------------------------------------------------------------------------------------|--------------------------------------------------------------|----------------------------------------------------------------------------------------------------|
| • | Valg af tilstand.<br>Tryk længe på { for at vende tilbage<br>til hovedskærmen uden at gemme.<br>Kort tryk ≮ for at gå tilbage<br>til forrige skærmbillede.                           | Sænk eller øg<br>den indstillede<br>setpunkt-<br>temperatur. | OK-knap. Kort tryk for at<br>bekræfte valg.<br>Tryk længe for at gemme<br>og vende tilbage til<br>hovedskærmen.                                    |
| Ð | Tilan valinta.<br>Pidā ∠-nappi painettuna hetken<br>aikaa palataksesi päävalikkoon<br>ilman tallentamista.<br>Palaa takaisin edelliseen näyttöön<br>painamalla ∠-näppäintä lyhyesti. | Alenna tai nosta<br>Asetuspisteen<br>Lämpötilaa.             | OK-näppäin. Vahvista<br>valinta painamalla<br>lyhyesti.<br>Pidä nappi hetken aikaa<br>painettuna tallentaaksesi<br>ja palataksesi<br>päävalikkoon. |
| ŧ | Valg av modus.<br>Hold inne < for å komme tilbake til<br>hovedskjermen uten å lagre.<br>Et kort trykk < tar deg tilbake til den<br>forrige skjermen.                                 | Øk eller senk<br>settpunktstem-<br>peraturen.                | OK-tast. Kort trykk for å<br>bekrefte valget.<br>Hold inne for å lagre<br>og komme tilbake til<br>hovedskjermen.                                   |
| • | Val av läge.<br>Tryck och håll ≮ för att gå tillbaka till<br>hemskärmen utan att spara.<br>Kort tryck ≮ för att återvända till<br>startskärmen utan att spara.                       | Minska eller<br>öka förinställd<br>temperatur.               | OK-knappen. Kort tryck<br>för att bekräfta valet.<br>Tryck och håll för att<br>spara och gå tillbaka till<br>hemskärmen.                           |

| DK: K<br>NO: T | napkombinationer<br>astekombinasjoner                                                               | FI: Näppäinyhdistelmät<br>SE: Knappkombinationer                             |  |
|----------------|----------------------------------------------------------------------------------------------------|------------------------------------------------------------------------------|--|
|                | $\checkmark + \land$                                                                                | <+^                                                                          |  |
| •              | Tryk og hold tasterne samtidigt for at låse<br>tastaturet eller låse det op.                        | Tryk og hold knapperne samtidigt for at anvende installationstilstand.       |  |
| Ð              | Pidä näppäimet painettuna samaan<br>aikaan lukitaksesi tai poistaaksesi<br>näppäimistön lukituksen. | Pidä näppäimet painettuna samaan<br>aikaan siirtyäksesi asennustilaan.       |  |
| €              | Trykk og hold knappene samtidig for å<br>låse eller låse opp tastaturet.                            | Trykk og hold knappene ssmtidig for å gå<br>inn i installeringsmodus.        |  |
| •              | Tryck och håll ner knapparna samtidigt för att låsa eller låsa upp knappsatsen.                     | Tryck och håll ner knapparna samtidigt för<br>att gå till installationsläge. |  |

|   | Zigbee                |                    | ZigBee-ve  |
|---|-----------------------|--------------------|------------|
| / | netværkskoordinatorer | $-\mathbf{\nabla}$ | koordinaa  |
|   | ZigBee                |                    | ZigBee     |
| / | nettverkkoordinater   |                    | nätverksko |

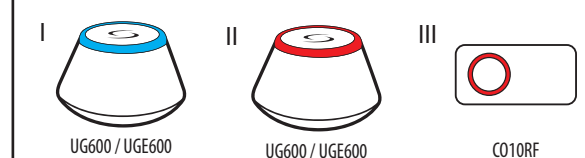

## DK:

II. Online: tilsluttet til internettet ved hjælp af UGE600 universal gateway. II. Offline: med muliqhed for at oprette forbindelse til internettet ved hjælp af UGE600 universal gateway.

III. Offline: uden mulighed for at oprette forbindelse til internettet ved hjælp af CO10RF-koordinatoren.

 I. Online: yhdistetty Internettiin UGE600 universal gateway -laitteen välityksellä.
II. Offline: mahdollisuus yhdistää Internettiin UGE600 universal gateway -laitteella. III. Offiline: ilman mahdollisuutta yhdistää Internettiin käyttämällä CO10RFkoordinaattoria.

I. Online: koblet til internett ved bruk av UGE600 universalportal. II. Offline: med mulighet til å koble til internett ved bruk av UGE600 universalportal. III. Offline: uten noen mulighet til å koble til internett ved bruk av CO10RF koordinator.

I. Online: Uppkopplad till internet med den universella nätslussen UGE600. II. Offline: Med möjligheten att koppla upp till internet med den universella nätslussen UGF600 III. Offline: Utan möjligheten att koppla upp till internet med koordinatorn CO10RF.

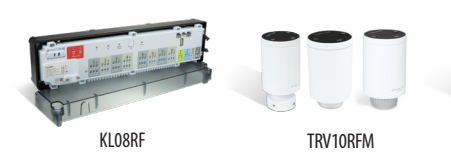

DK: Vælg den enhed, der skal styres af termostaten og den type Zigbee netværkskoordinator du vil anvende. Installer enhederne i over instruktioner der er vedhæftet hvert produkt

FI: Valitse laite, jota termostaatti säätää ja syötä ZigBee-verkon koordinaattori, jota haluat käyttää. Asenna laitteet niiden mukana tulleiden ohieiden mukaisesti.

NO: Velg innretningen som skal kontrolleres av termostaten, og hvilken ZigBeenettverkskoordinator du ønsker å bruke. Installer innretningene i henhold til instruksjonene som følger hvert produkt.

SE: Välj enheten som ska kontrolleras av termostaten och typen av ZigBeenätverkskoordinator som du vill använda. Installera enheterna enligt anvisningarna som medfölier dem.

|                | Opstart  | + | Laita pää |
|----------------|----------|---|-----------|
| $\blacksquare$ | Lade opp |   | Påslagnin |

DK: Når batterierne er indsat, viser termostaten softwareversionen, og den starter.

FI: Paristojen asentamisen jälkeen termostaatti näyttää ohjelmiston version ja kävnnistvy

NO: Etter å ha satt i batteriene vil skjermen på termostaten vise programvaretypen og begynne å lade opp

SE: När du har fört in batterierna kommer termostaten att visa mjukvaruversionen som används och starta

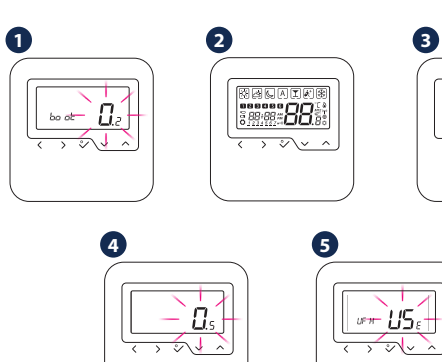

DK: Efter den første opstart kan du vælge at parre termostaten enten med gulvvarme (UFH) eller med radiatorer (rAd):

FI: Ensimmäisen käynnistyksen jälkeen voit valita termostaatin parituksen lattialämmityksen (UFH) tai nattereiden (rAd) kanssa:

NO: Etter den første oppladningen kan du velge å pare termostaten enten med gulyvarme (UFH) eller med radiatorer (rAd):

SE: Efter den första starten kan du välja att para termostaten antingen med golvvärmen eller med elementen:

| UF X | DK: KL08RF montageboks<br>FI: KL08RF-kytkentäkeskus<br>NO: KL08RF koblingssentral<br>SE: KL08RF hållare för kopplingsplintar |
|------|----------------------------------------------------------------------------------------------------|
|------|----------------------------------------------------------------------------------------------------|

-8 d

DK: TRV10RFM batteridrevet termostatisk radiatorventil FI: TRV10RFM -termostaattinen paristoventtiili NO: TRV10RFM termostatisk radiatorventil SE: TVR10RFM elementventil

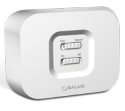

RX10RF

tammalca mad da

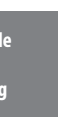

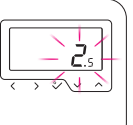

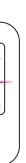

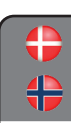

Udvidet konfiguration Utvidet konfigurasjon

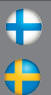

Laajennettu asenn

Förlängd konfig

DK: Udvidet konfiguration bør kun bruges, hvis du vil parre termostaten med varmekedelmodtageren. Det gør du ved at trykke på knapperne nedenfor, indtil alle synlige ikoner blinker en gang.

FI: Laajennettua asennusta tulee käyttää vain, jos haluat parittaa termostaatin lämminvesivaraajan vastaanottimen kanssa. Tehdäksesi näin, paina alla näkyviä näppäimiä samaan aikaan kunnes kaikki näkyvissä olevat kuvakkeet välähtävät kerran.

NO: Utvidet konfigurasjon bør kun benyttes dersom du ønsker å pare termostaten med varmtvannsbreder-mottakeren. For å gjøre det trykker du på viste knapper samtidig helt til alle synlige ikoner blinker en gang.

SE: Förlängd konfigurering bör endast användas om du vill para termostaten med värmepannans mottagare. För att göra det, tryck knapparna som visas nedan samtidigt tills alla synbara ikoner blinkar en gång.

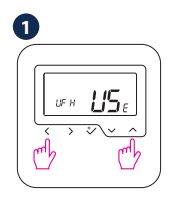

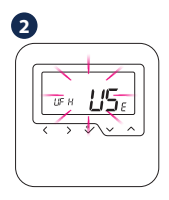

## A

**DK**: Vælg enhedstype efter nedenstående skærmhilleder **FI:** Valitse laitteen tyyppi alla olevien kuvien mukaisesti: **NO:** Velg innrettningstype ut ifra skjermene nedenfor: SE: Välj typen av enhet enligt skärmarna nedan:

## HE H

**DK:** Gulvvarme opvarmning FI: Lattialämmitys NO: Gulvvarme SE: Golvvärme

-8 d

**DK:** Radiatoropvarmning FI: Patterilämmitys NO: Radiatorvarme SE: Flement

 $c F \Gamma I$ 

DK: RX10RF i RX1-tilstand FI: RX10RF RX1-tilassa NO: RX10RF i RX1 modus SE: RX10RF i RX1-läge

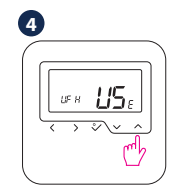

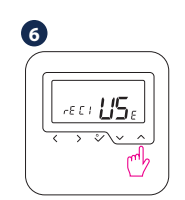

 $rF \Gamma P$ DK: RX10RF i RX2-tilstand

FI: RX10RF RX2-tilassa NO: RX10RF i RX2 modus SE: RX10RF i RX2-läge

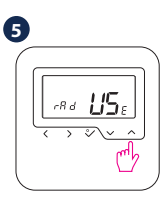

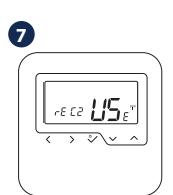

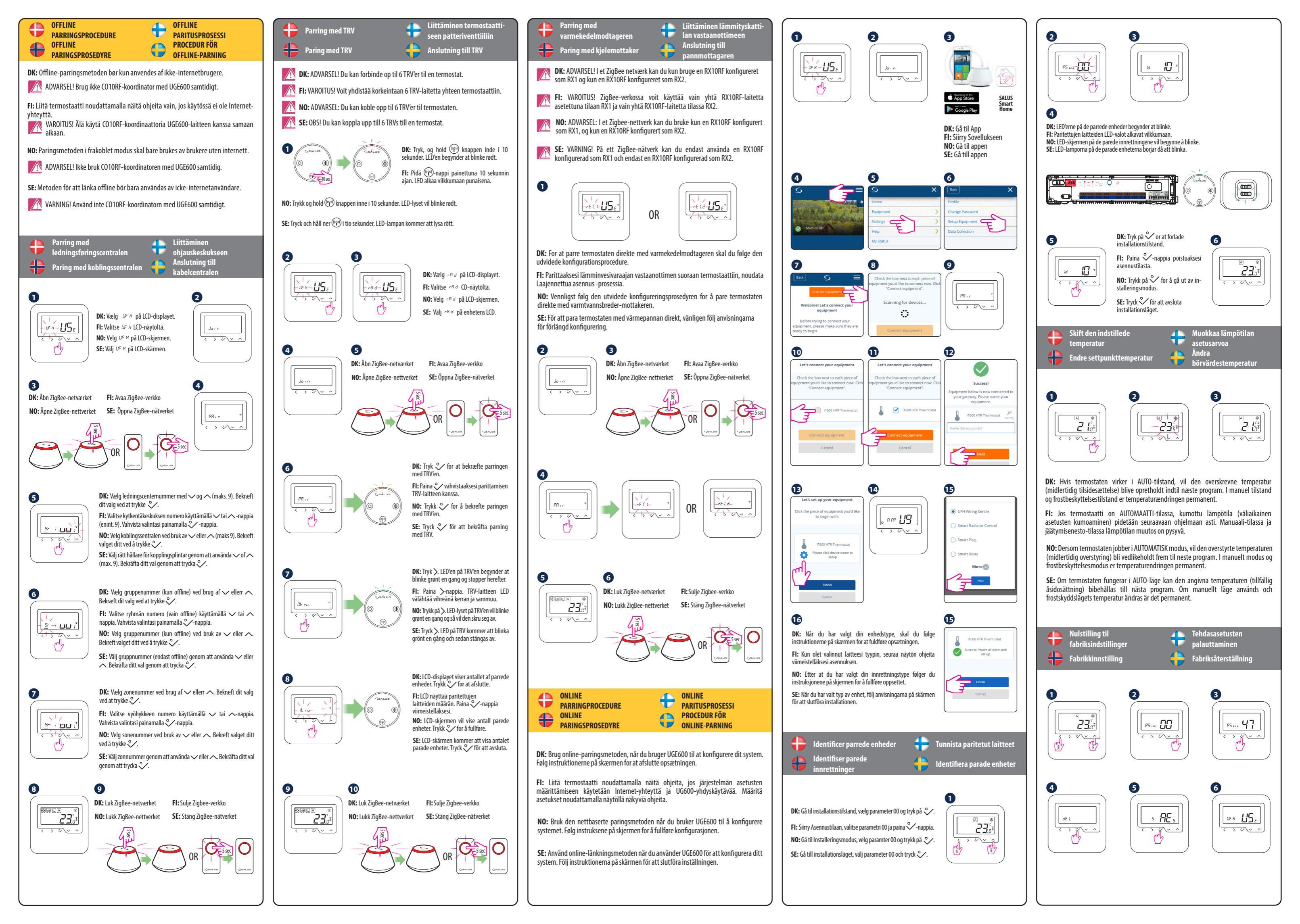